## How to Create a New Webpage

To create a webpage that's linked from a Microsite's nested navigation:

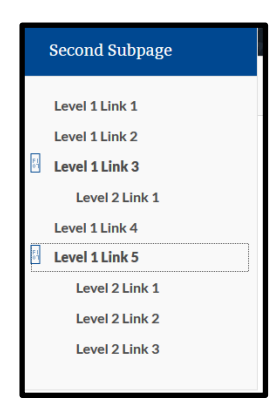

1. Make sure you are within the folder of the microsite. Not in the root of the site.

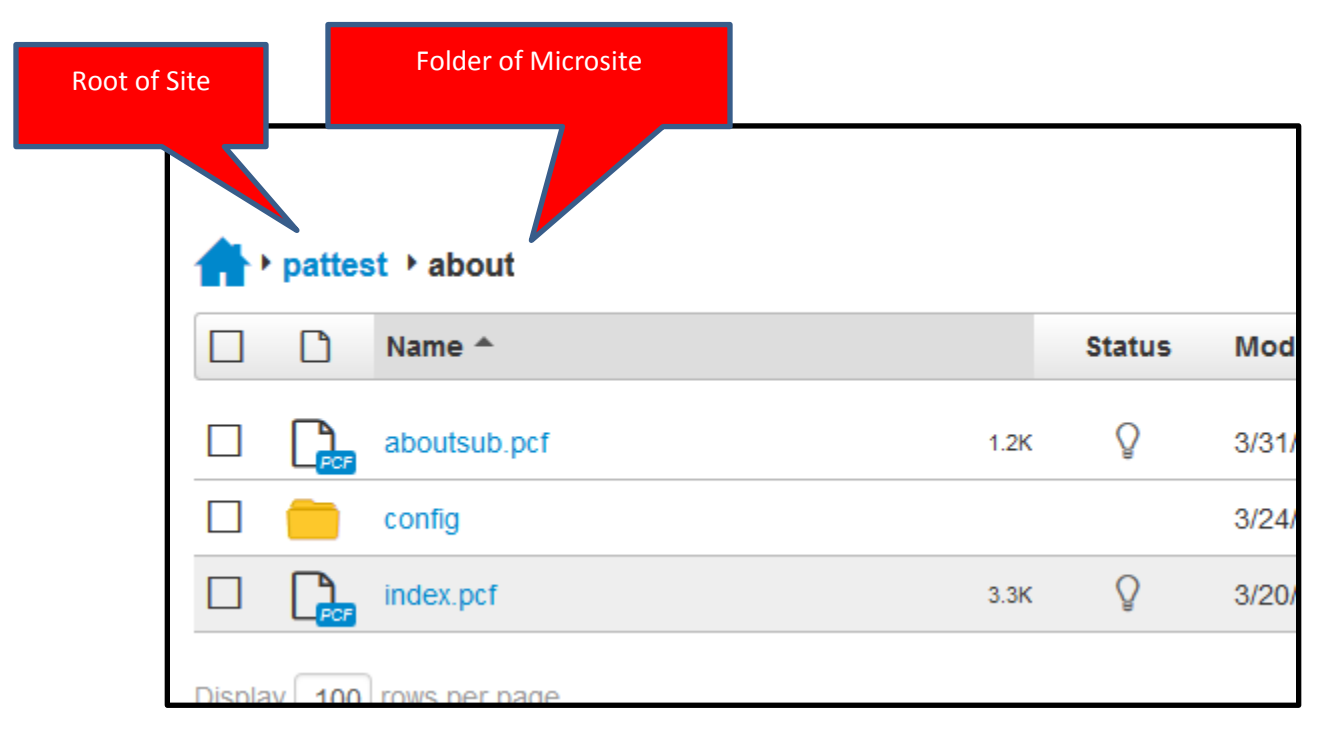

2. Select New Button. Then select Microsite Sub Page – 2015.

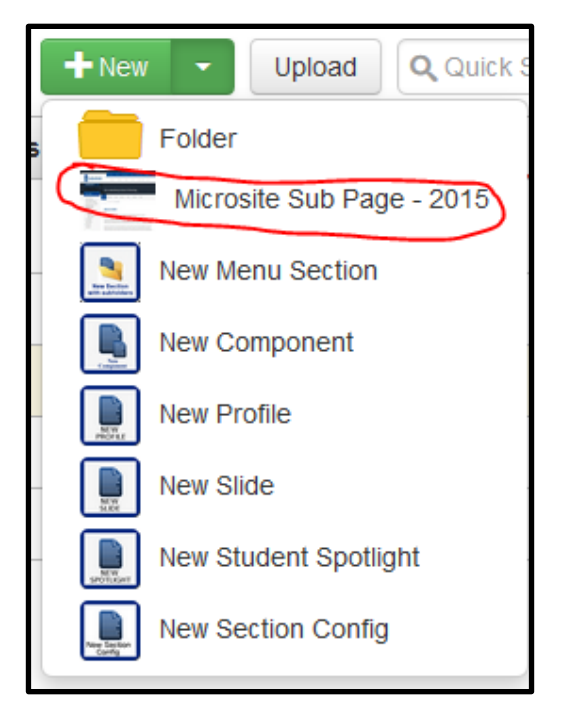

3. A new window will appear.

| Microsite New Page - | 2015                                                                                             |        |        |
|----------------------|--------------------------------------------------------------------------------------------------|--------|--------|
| Page Title           | Give your page a tille.                                                                          |        | Í      |
| Main Content         | X 32 83 (3) (* (* (2 ) A X U AA   ⊟   ⊟ )<br>(* (* (*   ≌ ≅ ≣   * 2 ) (2 )   2         0 √ [ 3 ] |        |        |
|                      |                                                                                                  |        |        |
|                      |                                                                                                  |        | E      |
|                      |                                                                                                  |        |        |
|                      | Path:                                                                                            |        |        |
| New Page Options     | Populate the main section with some initial content.                                             |        |        |
| Eilonamo             | unliked pet                                                                                      |        | L      |
| Thename              | Provide a filename for this new page. Use only letters, numbers and unders                       | cores. |        |
| Overwrite Existing   | 8                                                                                                |        |        |
|                      |                                                                                                  | Cancel | Create |

3. Enter your **Page Title**. The page title will be visible on the webpage in the breadcrumb area. The text can be capitalized and spaces can be used for multiple words.

| Page Title | Page Title              | ] |
|------------|-------------------------|---|
|            | Give your page a title. |   |

4. Enter your **Filename**. The text should be lowercase with no spaces.

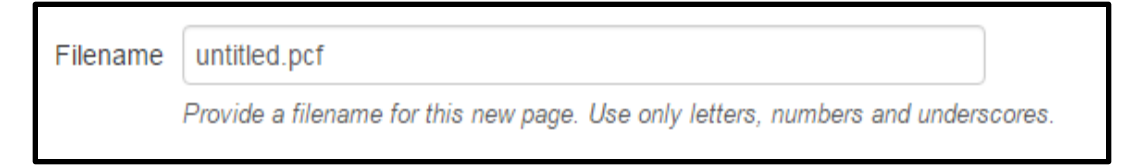

5. Select the blue **Create** button.

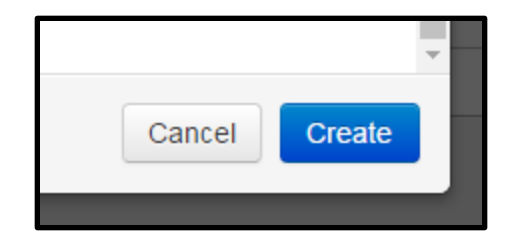